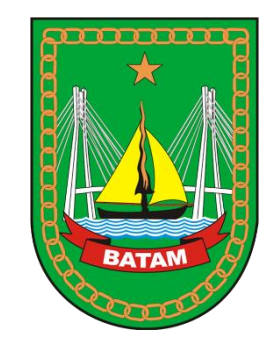

# Panduan Penggunaan Aplikasi Lakse

# User : Pemohon Layanan

Dinas Komunikasi dan Informatika Kota Batam - 2024

# Aplikasi ini berbasis Web dan dapat diakses menggunakan Komputer/Laptop, Gadget (Hp, Tablet) via Browser Direkomendasikan pakai Google Crome

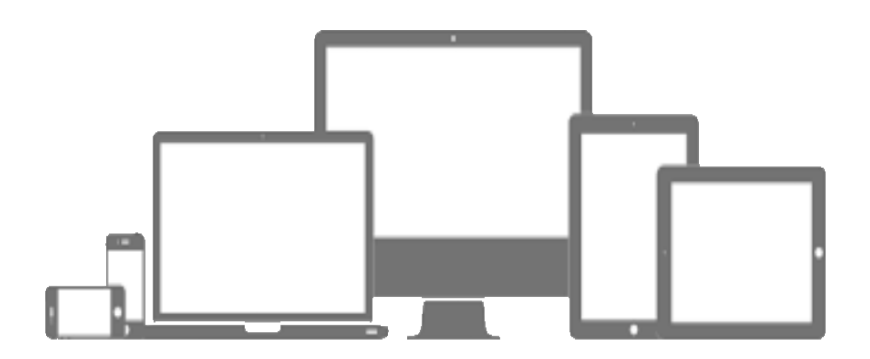

https://lakse.batam.go.id

# Petunjuk Pembuatan Akun Oten Publik

1. Pada Halaman ini memberikan Penjelasan Penggunaan Otentikasi Publik, Klik Setuju dan Lanjutkan

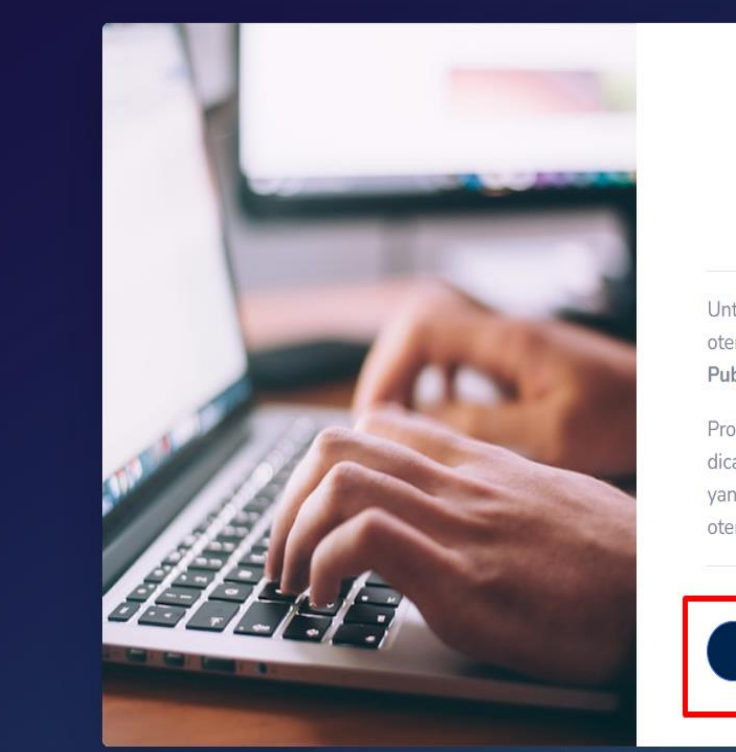

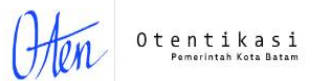

### Otentikasi Publik diperlukan

Untuk mengakses halaman ini diperlukan otentikasi menggunakan layanan **Otentikasi Publik** oten.batam.go.id.

Proses dan aktivitas otentikasi mungkin akan dicatat dan dibagikan dengan aplikasi lainnya yang menggunakan layanan **Otentikasi** oten.batam.go.id

Setuju dan lanjutkan

## 2. Klik Buat Akun

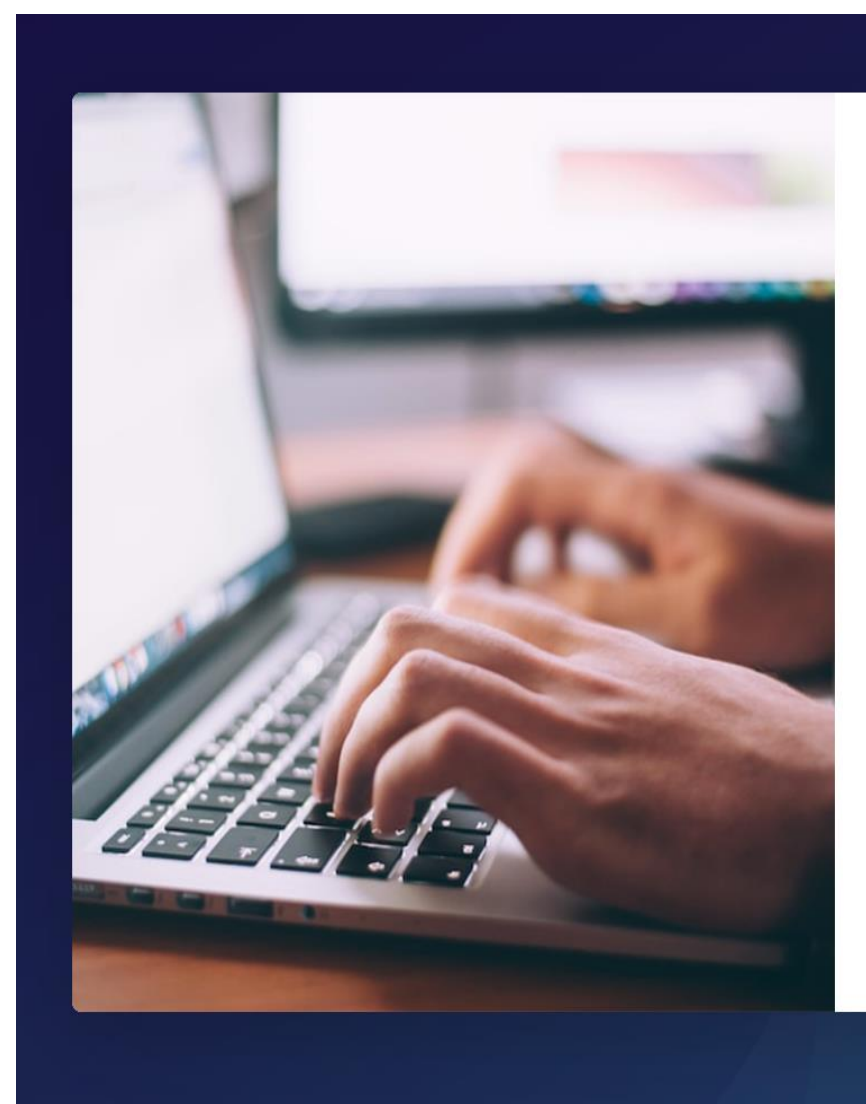

Otentikasi Pemerintah Kota Batam

Silakan login menggunakan akun/email yang sudah terdaftar

| akunemail@do | omain.tld               |  |
|--------------|-------------------------|--|
| sandi        |                         |  |
| Sanai        |                         |  |
|              | Kirim                   |  |
|              |                         |  |
| E            | Buat Akun Lupa password |  |

3. Masukkan Alamat Email Anda, Kami Akan Mengirimkan Email yang Berisi Tautan Konfirmasi. Lalu Klik Daftar.

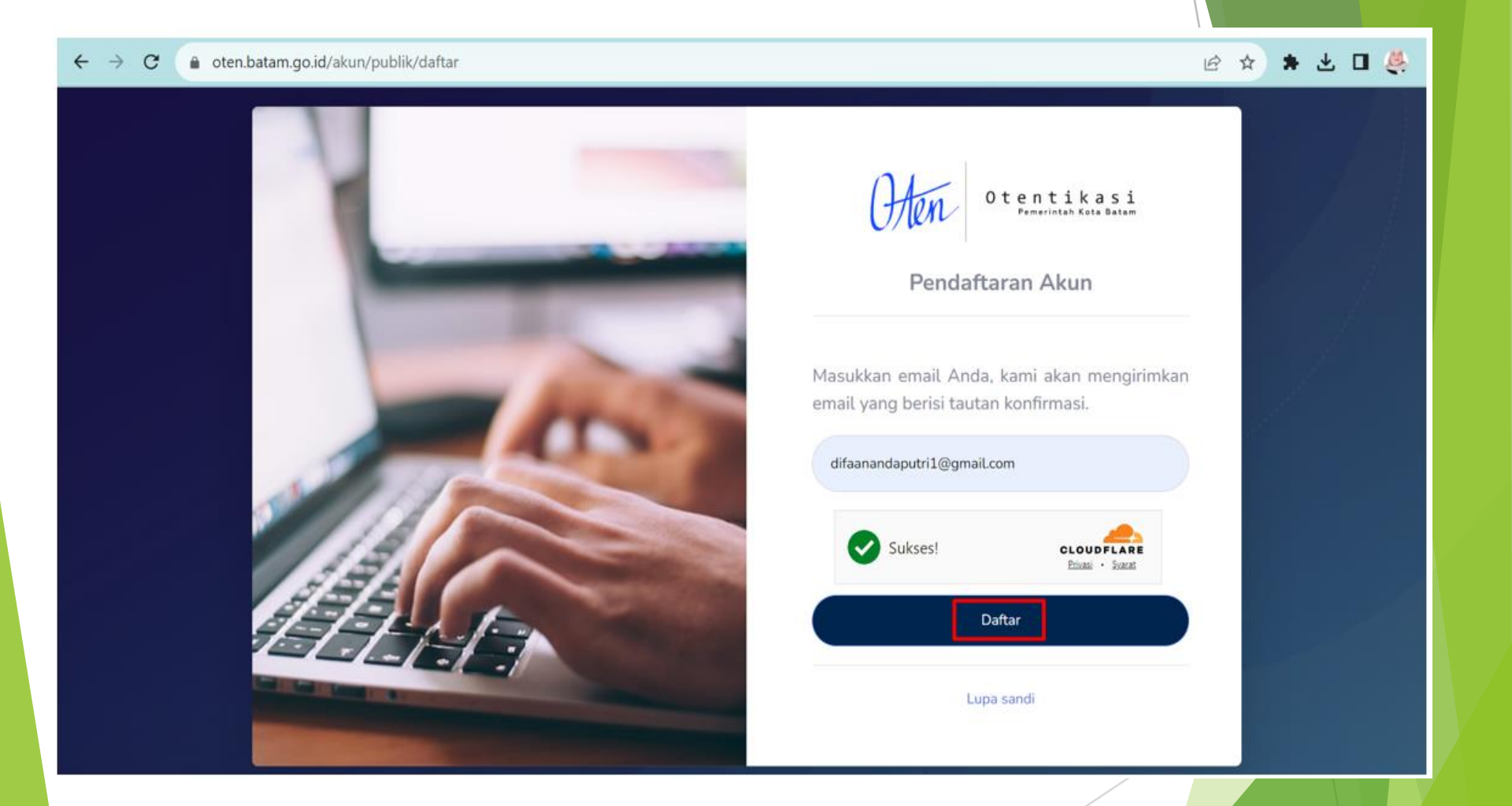

Mohon perhatikan Huruf Besar dan Kecil pada email yang akan didaftarkan. Info selengkapnya, <u>klik disini</u> 4. Selanjutnya akan dialihkan ke Halaman Verifikasi Email Anda. Silahkan Cek Kotak Masuk Email Anda.

### ← → C 🍙 oten.batam.go.id/akun/publik/daftar

🖻 🛧 🛊 🛨 🖬 👹 🗄

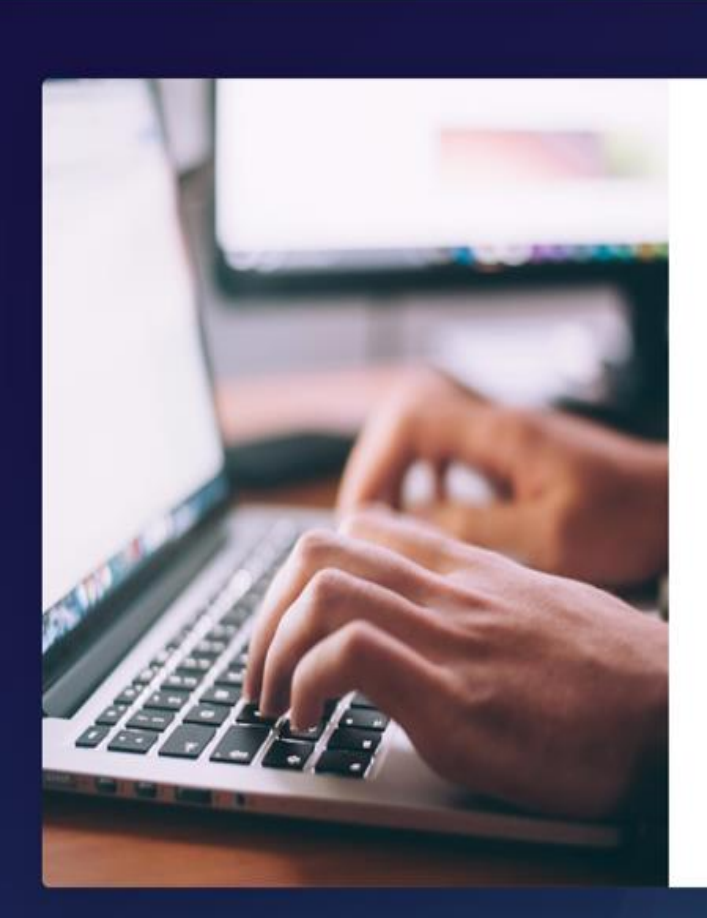

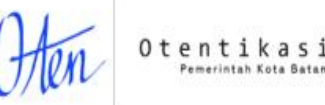

### Verifikasi Email Anda

Kami telah menerima dan memproses permintaan Anda.

Silakan periksa inbox/surat masuk Anda, untuk melakukan verifikasi email difaanandaputri1@gmail.com.

Kembali ke beranda

### 5. Pada Kotak Masuk Email, lalu klik Setuju dan Lanjutkan.

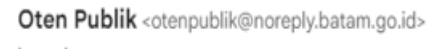

kepada saya 🔻

| Hai,                                                                                             |  |
|--------------------------------------------------------------------------------------------------|--|
| Seseorang telah mendaftarkan email <u>difaanandaputri1@gmail.com</u> pada <u>Oten</u><br>Publik. |  |
| Untuk melanjutkan, klik <b>Setuju dan Lanjutkan</b> .                                            |  |
| Setuju Dan Lanjutkan                                                                             |  |
| Jika Anda tombol diatas tidak berfungsi, silakan salin tautan berikut dan buka di                |  |
| https://oten.batam.go.id/akun/publik/confirm?token=                                              |  |
|                                                                                                  |  |
| Tautan verifikasi berlaku sampai                                                                 |  |
| (TAHUN-BULAN-TANGGAL JAM:MENIT:DETIK) :                                                          |  |
| 2023-09-25 14:45:24                                                                              |  |
| Abaikan jika Anda tidak melakukan registrasi.                                                    |  |
| Terimakasih, dan semoga Anda menikmati layanan ini.                                              |  |
| Dinas Komunikasi dan Informatika Kota Batam<br>Bidang Penyelenggaraan eGovernment                |  |

13.15 (9 menit yang lalu)

☆

### 6. Dialihkan ke Halaman Konfirmasi Registrasi, Klik Setuju dan Lanjutkan.

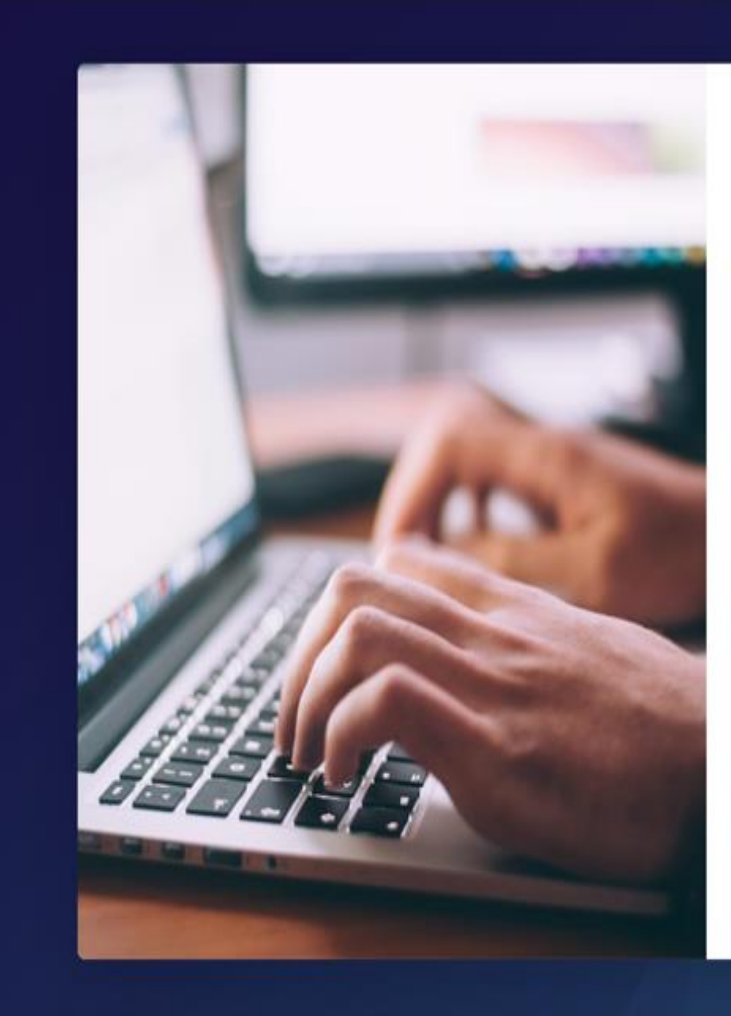

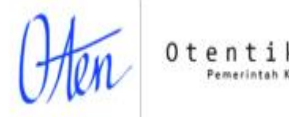

### Konfirmasi Registrasi

Seseorang telah mendaftarkan difaanandaputri1@gmail.com pada Oten Publik.

Untuk melanjutkan, klik **Setuju dan Lanjutkan**, dan kami akan mengirimkan kata sandi Anda ke alamat email difaanandaputri1@gmail.com. Abaikan jika Anda tidak melakukan registrasi

Setuju dan Lanjutkan

### 7. Silahkan Periksa Email Anda kembali untuk kredensial Akun Email Anda.

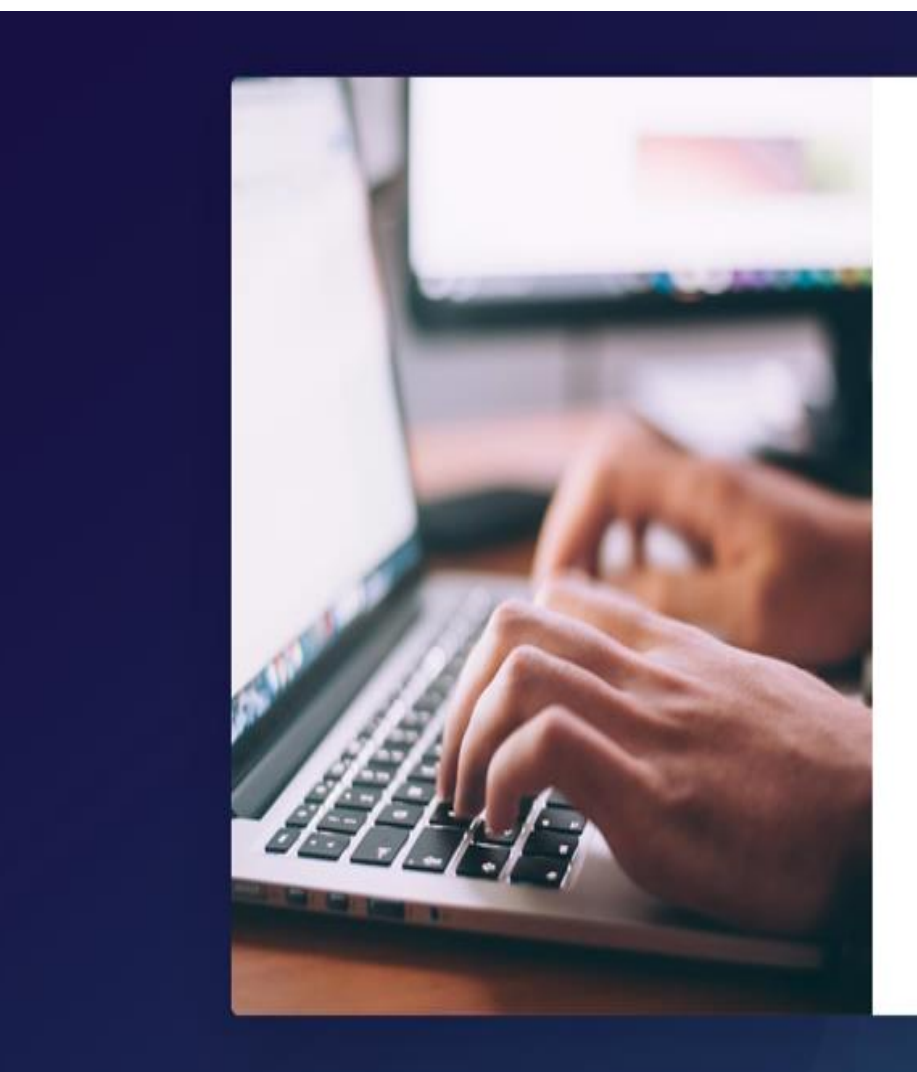

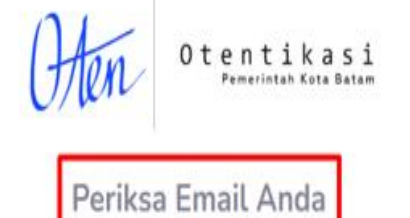

Kami telah menerima dan memproses permintaan Anda.

Silakan periksa inbox/surat masuk Anda, untuk mendapatkan informasi kredensial akun difaanandaputri1@gmail.com.

Kembali ke beranda

## 8. Username dan Password telah dikirimkan ke Email Anda.

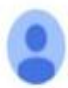

| Oten Publik <otenpublik@noreply< th=""><th>.batam.go.id&gt;</th></otenpublik@noreply<> | .batam.go.id> |
|----------------------------------------------------------------------------------------|---------------|
| kenada sava 💌                                                                          |               |

🕮 14.28 (2 jam yang lalu) 🔥 🕤 🚦

| Hai,                                                                                                    |                                                                    |                                                                                                    |         |
|----------------------------------------------------------------------------------------------------|--------------------------------------------------------------------|----------------------------------------------------------------------------------------------------|---------|
| Berikut ada                                                                                                    | alah informasi al                                                  | kun Anda pada Oten Publik:                                                                                                    |         |
| Akun                                                                                                    | : dife                                                             | 1@gmail.com                                                                                                    |         |
| Sandi                                                                                                    | ţ.                                                                 |                                                                                                    |         |
| the second second second second second second second second second second second second second second second se |                                                                    |                                                                                                    |         |
| Jagalah ke<br>termasuk k<br>Terimakasi                                                                          | rahasiaan inforr<br>tepada petugasi<br>h, dan semoga               | nasi ini, dan jangan membagikan kepada s<br>pegawai dari Pemerintah Kota Batam.<br>Anda menikmati layanan ini.                                                                                                    | siapapu |
| Jagalah ke<br>termasuk k<br>Terimakasi                                                                          | rahasiaan inforr<br>tepada petugasi<br>h, dan semoga<br>Dinas      | nasi ini, dan jangan membagikan kepada s<br>pegawai dari Pemerintah Kota Batam.<br>Anda menikmati layanan ini.<br>Komunikasi dan Informatika Kota Batam                                                                                                    | siapapu |
| Jagalah ke<br>termasuk k<br>Terimakasi                                                                          | rahasiaan infor<br>tepada petugasi<br>h, dan semoga<br>binas<br>Bi | nasi ini, dan jangan membagikan kepada s<br>pegawai dari Pemerintah Kota Batam.<br>Anda menikmati layanan ini.<br>Komunikasi dan Informatika Kota Batam<br>dang Penyelenggaraan eGovernment                                                                 | siapapu |
| Jagalah ke<br>termasuk k                                                                                        | rahasiaan infori<br>epada petugasi<br>h, dan semoga<br>Dinas<br>Bi | nasi ini, dan jangan membagikan kepada s<br>pegawai dari Pemerintah Kota Batam.<br>Anda menikmati layanan ini.<br>Komunikasi dan Informatika Kota Batam<br>dang Penyelenggaraan eGovernment<br>JI. Engku Putri No. 1 Batam<br>Kunjungi <u>website</u> kami. | siapapu |

### 9. Kemudian silahkan Login kembali

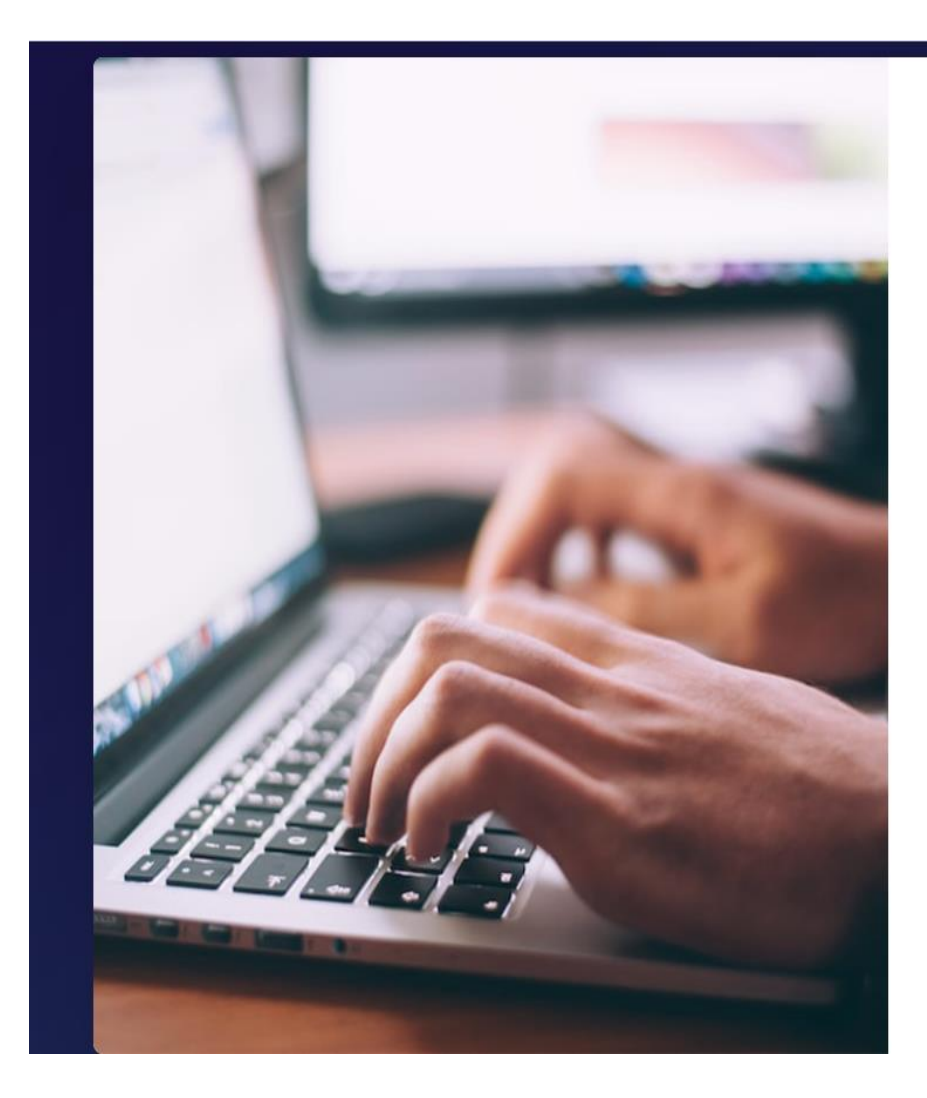

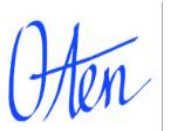

### Otentikasi Pemerintah Kota Batam

Silakan login menggunakan akun/email yang sudah terdaftar

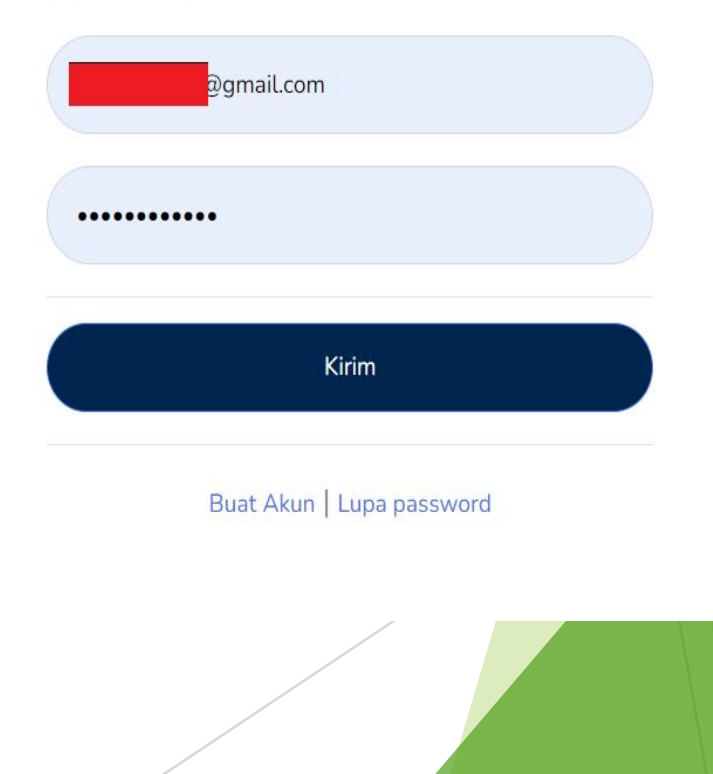

Permohonan Layanan (User)

# Aplikasi Layanan Online Disdukcapil

Pilih Jenis Layanan yang Ingin diajukan

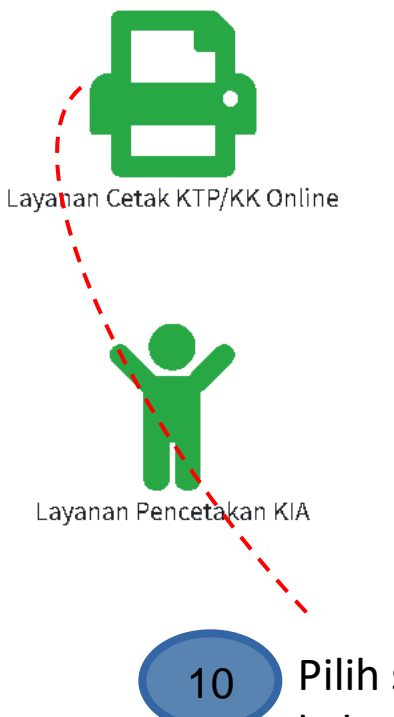

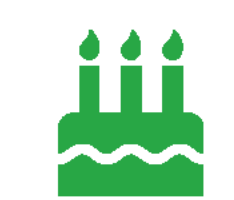

Layanan Pembuatan Akte Kelahiran

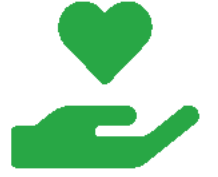

Layanan Akte Perkawinan

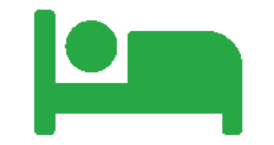

Layanan Akte Kematian

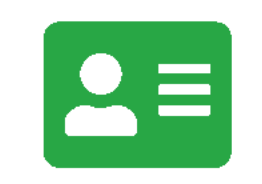

Layanan Perubahan Elemen Data

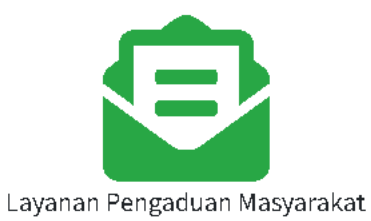

Pilih salah satu dari 7 layanan yang tersedia sesuai dengan kebutuhan User.

## Mengajukan Permohonan Layanan (User)

| Layanan Cetak KTF                     | УКК                                                                                          | ×                                                                                                    |          |
|---------------------------------------|----------------------------------------------------------------------------------------------|----------------------------------------------------------------------------------------------------|----------|
| NIK Pemohon                           | 1471084904980001                                                                             |                                                                                                    |          |
| NoKK Pemohon                          | 1471085688420002                                                                             | 11 Isi field yang dib                                                                                                    | utuhkan  |
| Nama Pemohon                          | Testing Kominfo                                                                              | untuk mengajuk                                                                                                    | an       |
| Layanan                               | Cetak KTP                                                                                    | permohonan pe                                                                                                    | layanan. |
| Keterangan                            | Rusak                                                                                        | ~                                                                                                    |          |
| KTP/KK Rusak atau Surat<br>Kehilangan | Choose File riwayat-permohonan.pdf<br>File type: jpg,pdf. Max size: 10MB                     | and the second second sec |          |
| Swafoto dengan berkas                 | Choose File Travel Photo Collage Desktop Wallpaper.png<br>File type: jpg,png. Max size: 10MB |                                                                                                    |          |
|                                       | Batalkan Ajukan                                                                              | 1 Permohonan                                                                                                    |          |
| 12 M<br>ba<br>be<br>di                | luncul pemberitahuan<br>ahwa permohonan<br>erhasil dibuat /<br>ajukan.                       | Permohonan berhasil diajukan                                                                                                    |          |

## Mengajukan Permohonan Layanan (User)

Permohonan yang telah selesai akan dikirimkan melalui email ke email pemohon dan akan ditampilkan di halaman user berupa kupon pengambilan dokumen, di pengajuanku  $\rightarrow$ permohonan dengan status selesai  $\rightarrow$ detail pengajuan  $\rightarrow$  download

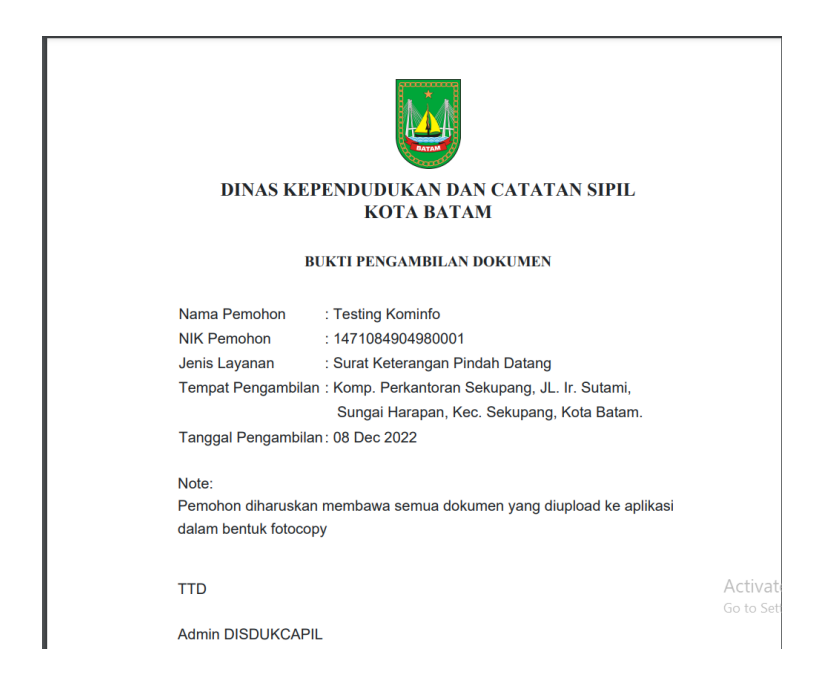

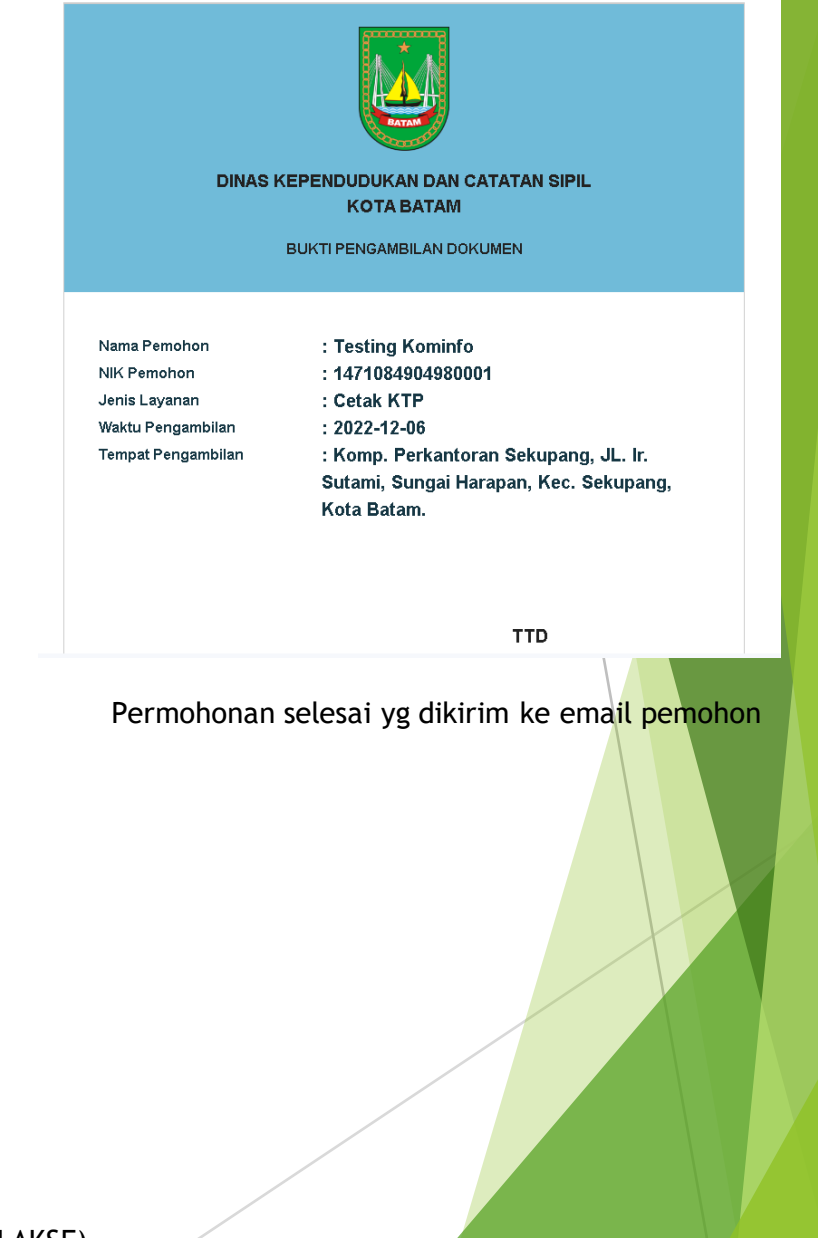

Permohonan selesai yg dikirim ke halaman user / pemohon (aplikasi LAKSE)